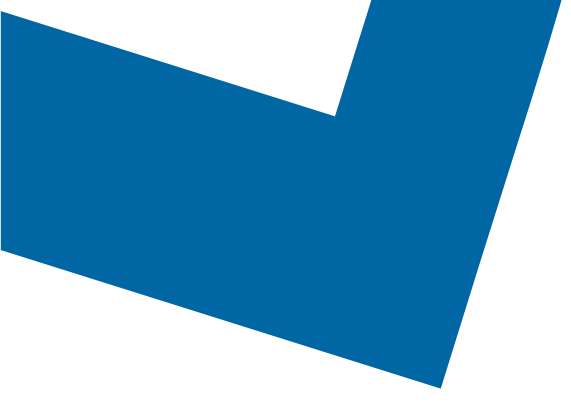

## Wholesale Self Serve training module Ordering Internet Connect – Dedicated Internet Access services

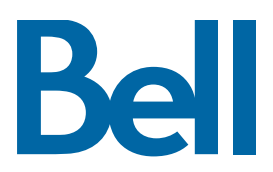

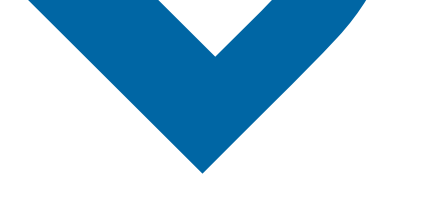

The following process describes the steps to issue an order for Internet Connect – Dedicated Internet Access (IC-DIA) services in Wholesale Self Serve (WSS).

The following reference materials are available:

- Training video that covers submitting an El order in WSS
- To request a support session, click here
- To request new user credentials, click here
- 1. Logon to the Bell Business Portal
- 2. Under the Categories menu, click Ordering then click Wholesale Self Serve

| Bell                |     |                                                                                              |
|---------------------|-----|----------------------------------------------------------------------------------------------|
| Online service      | s   | Ordering                                                                                     |
| Log out             |     | These links allow you to order selected Bell services on-line. For additional information on |
| Change profile      | (9) | ordering options, please contact your sales representative.                                  |
| Help                |     | Search Wholesale Self Serve Service Request                                                  |
| Contact us          | ۲   | Wholesale Self Serve                                                                         |
| Categories          |     | Wholesale Self Serve Service Request                                                         |
| Administration      |     |                                                                                              |
| Ordering            |     |                                                                                              |
| Registration centre | ()  |                                                                                              |

- 3. Please make sure that you have filed out the <u>BGP template</u> and attached it to your order before submitting as it is mandatory (step 13)
- 4. Click Create new service request
- 5. Select a service region, enter a PON and select an account number from the drop down menu

| A securit details                        |  |
|------------------------------------------|--|
| Account details                          |  |
| * Is this for a new or existing account? |  |
| New account                              |  |
| Existing account                         |  |
| * Evicting account number                |  |
| BANBBIP06242019 V                        |  |

6. Select Ethernet Internetworking (EI), then select Add and configure

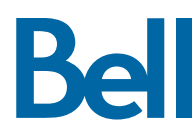

- 7. Select **Internet Connect Service (ICS)** as the Service type and identify Presale or Firm order as the Request type
  - Note that a Presale order initiates a facilities check; a Firm order initiates an installation.

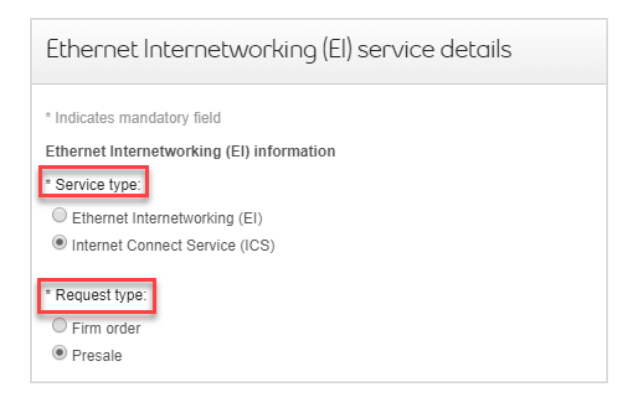

- 8. Click the + icon to open fields associated with Site A or Site Z
  - The location details associated with Site A and contact information are mandatory; Site Z details are recommended.
  - Only site A is mandatory (please do not fill out Site Z)

| Ethernet Internetworking (EI) service details<br>the Agreement. The provisioning of this Service Order constitutes written acceptance of the Service Order by Bell | ×    |
|----------------------------------------------------------------------------------------------------|------|
| Site A details<br>Al least one sile is mandatory                                                                                                    | ÷    |
| Site Z details<br>At least one site is mandatory.                                                                                                    | ÷    |
| Ethernet virtual connection (EVC) information                                                                                                    | (+)  |
| General remarks Remarks:                                                                                                    | - 1  |
|                                                                                                    |      |
| Cancel Clear fields                                                                                                    | Save |

- 9. Select New installation in the Activity field and click Create
- 10. Enter the Access Circuit Number and Initial Port Circuit Number
  - If the port circuit number is not available, use the access circuit number in both fields Identify the end user site name for Site A and verify the address
  - Under the VLAN trunking: please select no trunk port as the DIA/ ICS order will not require a trunk.

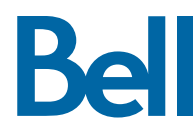

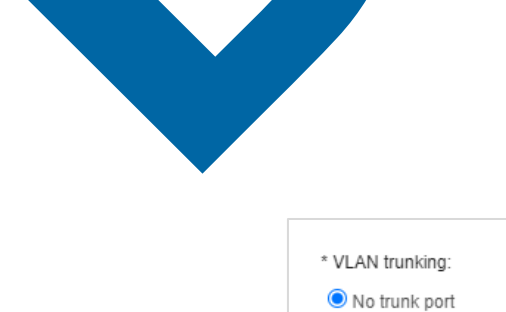

O VLAN trunk port

- 11. Select the plus sign next to EVC and configure your EVC
  - If you have questions about the technical configuration associated with your order, please contact your Bell CSE
  - EVC type A Switched EVPL No VLAN
  - EVC type Z Switched EVLP 1 VLAN ID

| Ethernet Internetworking (EI) serv                                                          | rice details | ×    |
|---------------------------------------------------------------------------------------------|--------------|------|
|                                                                                             | EVC 1 🗴 🕂    |      |
| * Path action:                                                                              |              |      |
| Add path                                                                                    |              |      |
| Assign port:                                                                                |              |      |
| ○ Initial port                                                                              |              |      |
| O Additional port 1                                                                         |              |      |
| O Additional port 2                                                                         |              |      |
| O Additional port 3                                                                         |              |      |
| <sup>•</sup> EVC type (A end):<br>Switched EVPL - No VLAN ♥<br>Port circuit number (Z end): |              |      |
| EVC type (Z end):     Switched EVPL - 1 VLAN II      Cancel     Clear fields                |              | Save |

• Select the class of service and identify the bandwidth

| Add class of service action(s | i)        |        |  |
|-------------------------------|-----------|--------|--|
| lass of service type:         | Bandwidth |        |  |
| Near real time - CIR:         | Select    | $\sim$ |  |
| Business priority - CIR:      | Select    | $\sim$ |  |
| Business priority - EIR:      | Select    | $\sim$ |  |
| Standard - EIR:               | 50M       | ~      |  |
|                               |           |        |  |

- 12. Enter a brief description of the order in the General Remarks field, e.g. New ICS installation with 1GB access and circuit number
- 13. Click Save

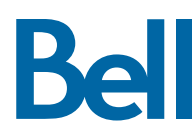

| • | Site Z details                                |
|---|-----------------------------------------------|
|   | Ethernet virtual connection (EVC) information |

| thernet virtual connection (EVC) information     | (+)  |
|--------------------------------------------------|------|
| Beneral remarks                                  |      |
| temarks:                                         |      |
| <u>CBB</u> upgrade from <u>400M</u> to <u>1G</u> |      |
|                                                  |      |
| Cancel Clear fields                              | Save |
|                                                  |      |

14. Select the due date for your request and attach the <u>BGP template</u> using the File management button on the top right

(+)

| reate servic                                                      | e request                                       |                                  |          | File management (0 |
|-------------------------------------------------------------------|-------------------------------------------------|----------------------------------|----------|--------------------|
| 1.Service request information                                     | 2.Product summary                               | 3.Due date                       | 4.Review | 5.Confirmation     |
| Due date                                                          |                                                 | ·                                |          |                    |
| * Indicates mandatory field<br>Information about your requ        | uest                                            |                                  |          |                    |
| Service reque<br>Service reques                                   | est status: Draft<br>t number: W64787           |                                  |          |                    |
| Due date information                                              |                                                 |                                  |          |                    |
| * Requested due date:                                             | i                                               |                                  |          |                    |
| Do you want to prioritize your r<br>Please be aware that there ma | equest?<br>y be additional charges associated w | ith a priority due date request. |          |                    |
| <ul> <li>○ Yes. Please provide a reas</li> <li>● No</li> </ul>    | on:                                             |                                  |          |                    |

## 15. Click **Continue**

- 16. Review the order and update, if required, by clicking  ${\ensuremath{\textit{Edit}}}$
- 17. Save the order as a pdf by clicking **Print**, if required
- 18. Click Submit
  - Note, upon submitting the order, changes must be made by clicking the revise button on the homepage or clicking cancel to completely cancel the order.

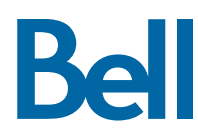